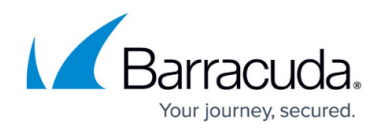

## **Adding Credit Card Information**

## https://campus.barracuda.com/doc/93196915/

Changing your stored credit card for payment actions can be done in the management portal. You can add new credit cards or edit existing ones if the expiration date on the card changes.

To Add Credit Card information, perform the following steps.

1. On the ECHOplatform ribbon, click **Pay Bill**, **Select Payment Method**, as shown below.

| E<br>Pl    | CHORM   | Home | Manage | View Reports | Pay Bill              | Downloads |
|------------|---------|------|--------|--------------|-----------------------|-----------|
| Home       |         |      |        |              | View Bill             |           |
| <u>ه</u> ۳ | Velcome |      |        |              | Select Payment Method |           |

The Payment Method page is displayed.

| Home > Pay Bill: Select Payment Method                                                                 |                                                       |            |                               |          |  |
|----------------------------------------------------------------------------------------------------|-------------------------------------------------------|------------|-------------------------------|----------|--|
|                                                                                                    | Payment Method<br>View and update your payment method | <b>O</b> s | upport Search for an account. | Q        |  |
| PRIMENT METHOD                                                                                         |                                                       |            |                               |          |  |
| Your C                                                                                                 | redit Cards                                           |            | + Add                         | New Card |  |
| Туре                                                                                                   | Card Number                                           | Expiration | Active                        |          |  |
| There are no credit cards on file. Click the Add a New Credit Card option above to put a card on file. |                                                       |            |                               |          |  |
|                                                                                                    |                                                       |            |                               |          |  |

2. Click the Add New Card button.

The Add New Card pop up is displayed.

| Add a Credit Card |                         |            |        |  |
|-------------------|-------------------------|------------|--------|--|
| First Name*       |                         | Last Name* |        |  |
| Card Number*      |                         |            |        |  |
| Exp Month*        | Exp Year*               | CVV*       |        |  |
| Postal Code*      | Country*<br>US - United | States     | >      |  |
|                   |                         | Cancel     | Submit |  |

3. Complete the required information for adding a credit card and then click **Submit**.

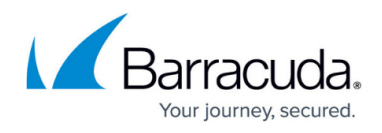

4. After adding the credit card information make sure that you highlight the credit card and then click **Make Active Card** button.

| PRYMENT METHOD    |             |                |                    |                        |               |
|-------------------|-------------|----------------|--------------------|------------------------|---------------|
| Your Credit Cards |             | + Add New Card | 🛞 Make Active Card | Switch Expiration Date | X Delete Card |
| Туре              | Card Number |                | Expiration         | Active                 |               |

## Barracuda Intronis Backup

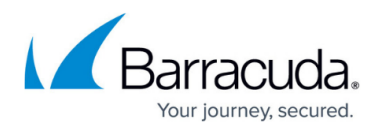

## Figures

- 1. campus view bill1.png
- 2. campus view bill1a.png
- 3. csmpud view bill1b.png
- 4. campus view bill1c.png

© Barracuda Networks Inc., 2024 The information contained within this document is confidential and proprietary to Barracuda Networks Inc. No portion of this document may be copied, distributed, publicized or used for other than internal documentary purposes without the written consent of an official representative of Barracuda Networks Inc. All specifications are subject to change without notice. Barracuda Networks Inc. assumes no responsibility for any inaccuracies in this document. Barracuda Networks Inc. reserves the right to change, modify, transfer, or otherwise revise this publication without notice.